## Safira-Estoque Relatório de validade do produto

Descrição sumária

Nesta tela serão informados procedimentos para gerar e imprimir relatório por marca do produto, por classificação ou em modo geral.

Pré-requisitos

Ter cadastrado fornecedores, departamento, seção, categoria e subcategoria.

Procedimentos

- 1. Safira Estoque  $\rightarrow$  Relatórios  $\rightarrow$  Relatório de produtos  $\rightarrow$  Validade do produto;
- 2. Inicie escolhendo pela combo box o nome da empresa;
- 3. Selecione um dos campos, fornecedor, departamento, seção, categoria ou subcategoria;
- 4. Em seguida clique em "Imprimir" para visualizar e imprimir o relatório específico;
- Para imprimir em modo geral, com todas as informações dos campos da grade, deixe somente o campo "Empresa" selecionado, em seguida "Imprimir";
- 6. Finalize em "Fechar".

ID de solução único: #1138 Autor: : Greyce Chagas Última atualização: 2013-02-18 21:15